## คู่มือการใช้งานโปรแกรมระบบการนิเทศทางไกล

#### การเข้าสู่โปรแกรม

ผู้ใช้สามารถเข้าสู่โปรแกรมได้หลายทาง ดังนี้

1. เข้าที่เว็บไซต์กลุ่มงานประชาสัมพันธ์ สพป.ศรีสะเกษ เขต 3 ที่

http://www.sisaketphp.net/pcs

เลือกเมนู นิเทศทางไกล หรือ

| เว็บไซต์กลุ่มงานประชาสัมพันธ์ส<br>แช่ม แก้ไข มุมมอง ประวิดิ ที่ศับหา<br>เว็บไซต์กลุ่มงานประชาสัมพันธ์สห | หป.ศรีสะบกษ.ษพ. 3 - Mozilla Firefox<br>1. เชรื่องมือ ฐ่วยเหลือ<br>+                                                                                                  |                                                                                                    |                                                                                                    |
|----------------------------------------------------------------------------------------------------|----------------------------------------------------------------------------------------------------|----------------------------------------------------------------------------------------------------|----------------------------------------------------------------------------------------------------|
| 🔶 🕑 www.sisaketphp.net/pcs/                                                                             | ← <u>1</u>                                                                                                    | 🏠 🔻 😋 🗍 遵 र Amazon.com                                                                                                    | ۹ م                                                                                                    |
| 🍐 กลุ่มงาน<br>สางป.ศรี                                                                                  | ประชาชิมพันธ์<br>สะเกษ เขต 8                                                                                                    | 69 หมู่ 8 ตำบลหนองฉลอง อำเภอขูขันธ์ จัง<br>E-Malt sayan_4926@hotmail.comใหร04567 1259 ใหลาร0                                                                              | หวัดศรีสะเกษ 33140<br>4567 1333 มือถือ 08 1760 1146                                                                                                    |
| <u>เข้าส่ระบบ/สมัครสมาชิก</u>                                                                           | <u>หน้าแรก * ดาวนโนลด * สำหรับ</u>                                                                                                    | แสมาร์ไก * กระดามร่าว                                                                                                    | 8 ตุลาคม 2555                                                                                                    |
| ajuhnadrahanu                                                                                           | ด้ายหองมีของไหล่ง<br>Ready<br>รัฐริฐาง (ป. 19)<br>การออนไหล่ โดย                                                                                                    | avi and offactore too 3                                                                                                    | มนกูสามรับผู้ถุณะรับ<br>อ เร่าสุขาม<br>อ สองรากราม<br>รุณเว็บเรื่องราวร้องคุกขั<br>> สมเป็นเรื่องราวร้องคุกขั                                                                                                    |
| มางเยาวลักษณ์ คงพูล                                                                                     | ข่าวประชาสัมพันธ์ สงเป.                                                                                                    | สรีสะเกษ เขต 3                                                                                                    | เว็บที่น่าสนใจ<br>■ กระทรวงศึกษา∎ิการ                                                                                                    |
| ผอ.สทป.ศรีสะเกษ เขอ 3<br>ประวัติและแนวการเวิทางงาน<br>ผอ.สทป.ศก.3 ทบเพื่อมคร<br>รับ-ส่งหนังสือ          | 😲 สามาร่ามประมาร์สมกันธ์ > ภาษได้สมกระ บระ 3 โดยบาลอิตอมหัวแอร์แบบพกหา (Tablet) 🚓 🔂 💱<br>ภาษไก้สมกระ บระ 3 โดยบาลอิตอมหัวแอร์แบบพกหา (Tablet) เพื่อการกัยบ<br>การสอบ | สามาราวประสารคาหน้ะ » คณะได้สะยะ ขอ 3 วิธีการหน้าแต่ประวัตร่ามสมบรณบรณ 💩 🕥<br>เมื่อวันที่ 6 สุดารม 2555 นายอาวอิกษณ์ คงขูล ผู้อำหารสหป ศรีสมกษ เขอ 3<br>นำแสการในสำนักงาน | 2 Ana.<br>0 Ana.<br>0 Ana.<br>2 Anal Ana.<br>2 Anal Anarone 199 2<br>2 Anal Anarone 199 2<br>2 Anal Anarone 199 2                                                                                                    |
| ► <u>E-Filing</u><br>► <u>Online</u>                                                                    | 🚔 🖂 👘 🔞 👘 👘 🕞                                                                                                    | 🥑 (ร่นต่อ >><br>ภาพข่าวประชาสัมพันธ์ » สพป ศรีสนก» เชอ 3 จ้องหมลีอคอมพิวเตอร์แนงพกพา (Tablet) 🐽 🔕                                                                         | 0 <u>anu matuo 28</u><br>0 <u>anu uto 28</u><br>0 <u>luoža</u><br>0 <u>utoža</u>                                                                                                    |
| นิเทสทางไกล<br>• มิเทสทางไกล<br>WiFi vifi ของรัฐนาล                                                     | งานสมเรีย แต่งสร้าง เรองผู้จำนายการ ส่งเป ดีโสแดง เรอ 3 ร่วมนับที่งความคิด<br>เห็นการประชาภิจารณ์                                                                    | สหป.ศ.ศรีมเกษ ขอ 3 อบรมคอมพิวเออร์แบบทหาา (Tablet) ให้ดับผู้เห็พารสถาน<br>ศึกษาแอะครูมีสอน                                                                                | anitain<br>actiain<br>actiain<br>actument<br>actument<br>actume |
|                                                                                                    |                                                                                                    | March 1                                                                                                    | สามเดรษฐกิจ                                                                                                    |

- เข้าที่เว็บไซต์ระบบการนิเทศทางไกล สพป.ศรีสะเกษ เขต 3 ที่ <u>http://www.sisaketphp.net/supervision</u>
- 2. เลือกเมนู นิเทศทางไกล
- 3. เลือกคลิกเมนู เข้าสู่ระบบ
- 4. กรอกชื่อผู้ใช้งาน
- 5. กรอกรหัสผ่าน
- 6. คลิกที่ เข้าสู่ระบบ

| 3 นิเทศทางไกล « ระบบการนิเทศทางไกล - Mozilla Firefox<br>แห้ม แก้ไข มูมมอง ประวัติ ที่ค้บหน้า เครื่องมือ ข่วยเหลือ<br>มินิเทศทางไกล « ระบบการนิเทศทางไกล +                                                                                                    |                                                                  |                                                                                                    |                                                                                                    |
|----------------------------------------------------------------------------------------------------|------------------------------------------------------------------|----------------------------------------------------------------------------------------------------|----------------------------------------------------------------------------------------------------|
| 🗲 🕙 www.sisaketphp.net/supervision                                                                                                    | 1                                                                | V C 🛛 🧟 🗸 Amazon.com                                                                                                    | ۶ م                                                                                                    |
| ระบบการนิเทศทางไก<br>สานักงานเขตที่นที่กรรศึกษาประถมศึก<br>Home นิเทศทางไกล → 2                                                                                                    | ล<br>จากรัฐปรุกษ เมต 3                                           |                                                                                                    |                                                                                                    |
| ปฏิทีน                                                                                                    | นิเทศ                                                            | ทางไกล                                                                                                    | การจัดการระบบ<br>> ลงทะเมือน                                                                                                    |
| Image         Image         Image <th< th=""><th>ศ<b>น.พุทธ</b> ฮุ0</th><th>212 Username และ password (20<br/>จากการเกิด<br/>จากการเกิด<br/>จาการเกิด<br/>จาการเกิด<br/>จาก</th><th>Entries RSS     Entries RSS     NordFress.org      dfl&amp;n7sta12du      User Online: 1     Today Visit: 16     Yesterday Visit: 0     Week Visit: 16</th></th<> | ศ <b>น.พุทธ</b> ฮุ0                                              | 212 Username และ password (20<br>จากการเกิด<br>จากการเกิด<br>จาการเกิด<br>จาการเกิด<br>จาก | Entries RSS     Entries RSS     NordFress.org      dfl&n7sta12du      User Online: 1     Today Visit: 16     Yesterday Visit: 0     Week Visit: 16 |
|                                                                                                    | พดสอบระบบ © 0<br>😅 นิเทศทางไกล (5) คันธารษ 20, 2012<br>ทดสอบระบบ |                                                                                                    | <ul> <li>&gt; Month Visit: 16</li> <li>&gt; Years Visit: 16</li> <li>&gt; Total Visit: 17</li> <li>&gt; Total Users: 6</li> </ul>                  |

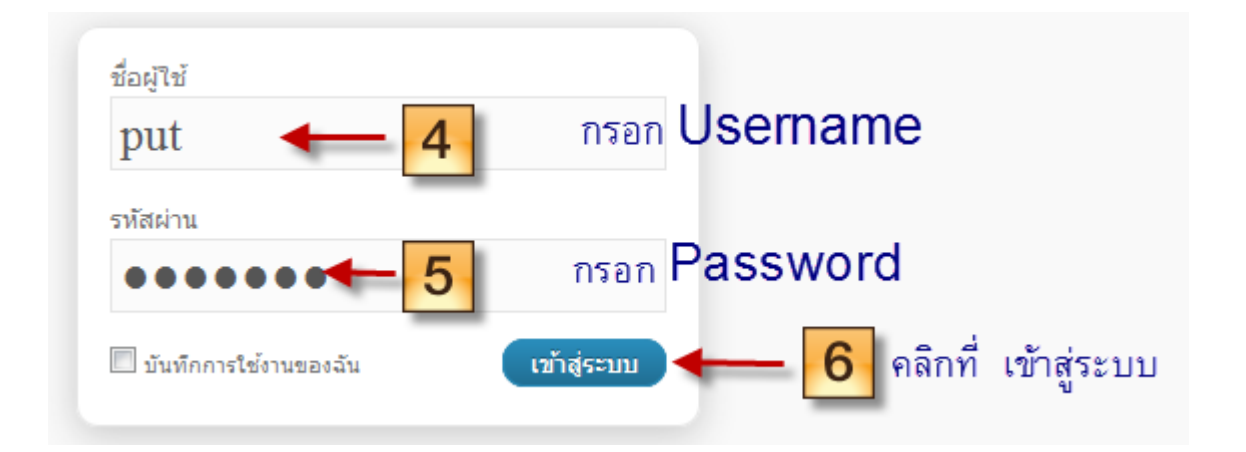

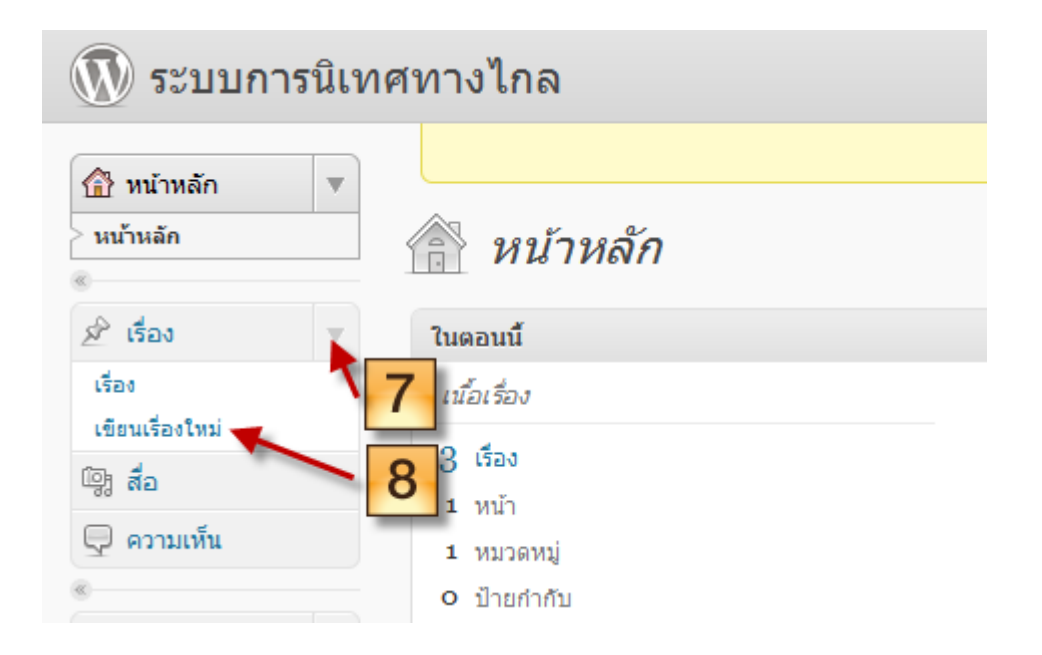

#### 🔊 ระบบการนิเทศทางไกล

| 🗟 ໜ້ານລັດ                     | <u>เวิร์ดเพรสรุ่น 3.4.2</u> ออกมาแล้ว                      |
|-------------------------------|------------------------------------------------------------|
| <ul> <li>พิ เรื่อง</li> </ul> | 🔊 เพิ่มเรื่องใหม่                                          |
| เรื่อง                        | การนิเทศแนวใหม่ 🔶 🦳 🦻 พิมพ์หัวข้อเรื่อง                    |
| > เขียนเรื่องใหม่             |                                                            |
| ្រៃ สื่อ                      | ลังก์การะ http://www.sisaket <b>10</b> t/supervision/?p=29 |
| 🖵 ความเห็น                    | อัปโหลด/เพิ่ม 🔲 🗔 🕫 🙄                                      |
| «                             | B Z ↔ 듣 늘 44 ≡ ≡ ≡ ∞ ∞ ⊣ ♥ - ■ 📟                           |
| 🛞 ข้อมูลส่วนตัว 🛛 🔻           |                                                            |
| ข้อมูลส่วนตัวของคุณ           | การนเทศแนวเหม หมายถง                                       |
| ไว้ เครื่องมือ                |                                                            |

| ใส่รูปภาพ                                                                            |
|--------------------------------------------------------------------------------------|
| จากคอมหิวเตอร์ จาก URL คลังสือ <b>11</b> เลือกรูปภาพจากคอมพิวเตอร์                   |
| เพิ่มไฟล์สื่อจากเครื่องคอมฯของคุณ                                                    |
| เลือกไฟล์ที่จะอัปโหลด เลือกไฟล์ ยกเลิกการอัปโหลด                                     |
| ขนาดไฟล์อัปโหลหใหญ่สุด: 2MB <b>12</b> คลิกที่ เลือกไฟล์                              |
| คุณกำลังใช้ Flash uploader. มีบัญหาหรือเปล่า? ถ้าใช่ โปรดลอง <u>Browser uploader</u> |
| หลังจากไฟล์ถูกอัปโหลดแล้ว คุณสามารถแก้ไขหัวข้อ                                       |

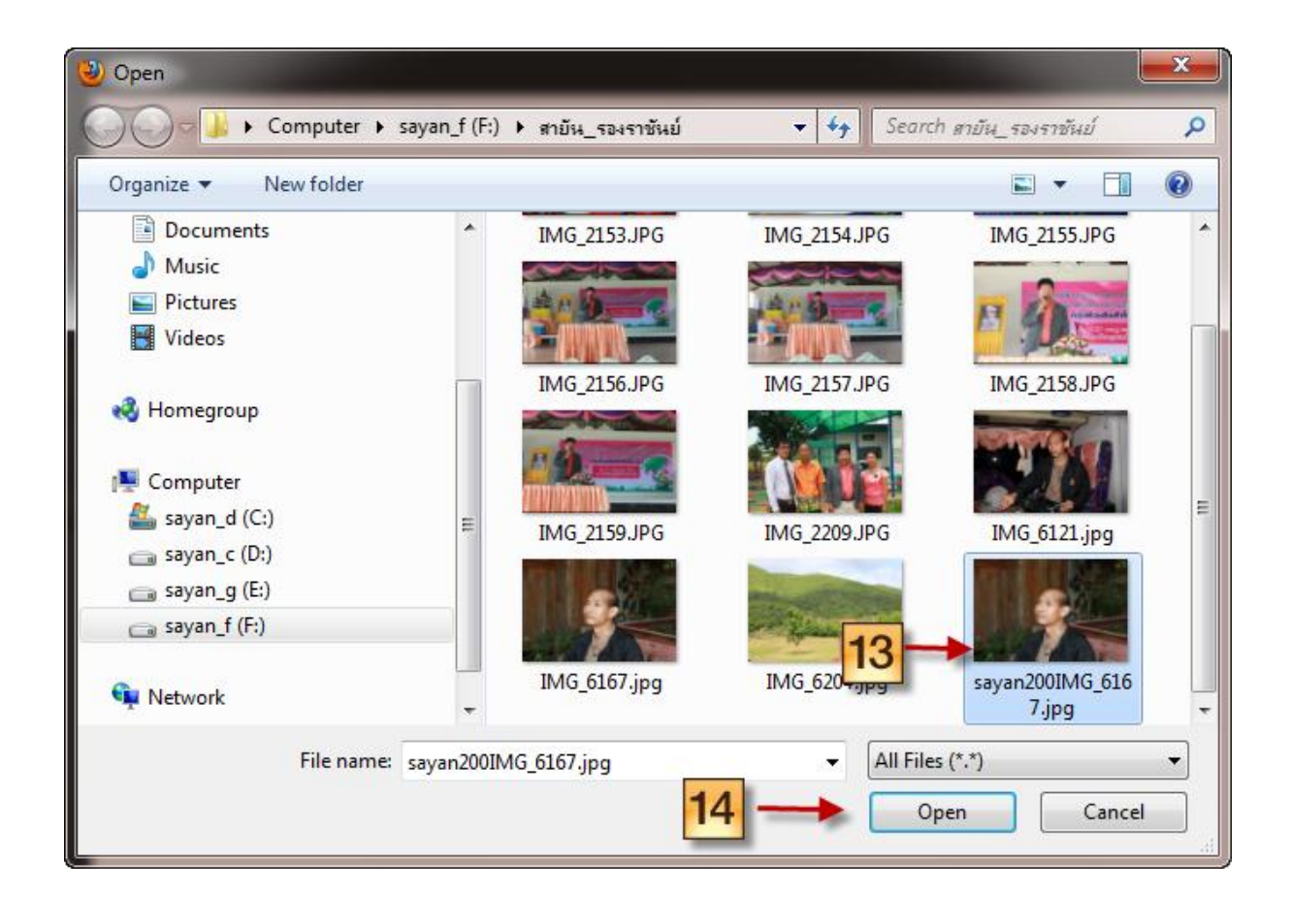

พัฒนาโดย สายัน สุขเฉย 10 กรกฎาคม 2555

| 1 | ใส่รูปภาพ            |                                                                                                    | X | l |
|---|----------------------|----------------------------------------------------------------------------------------------------|---|---|
|   | จากคอมพิวเตอร์       | จาก URL คลังสือ                                                                                                | ( | * |
|   | เพิ่มไฟล์สื่อ        | จากเครื่องคอมฯของคุณ                                                                                           |   |   |
|   | เลือกไฟล์ที่จะอัปโเ  | หลด <b>เลือกไฟล์</b> ยกเล็กการอัปโหลด                                                                          |   |   |
|   | ขนาดไฟล์อัปโหลพให    | หญ่สุด: 2MB                                                                                                    |   |   |
|   | คุณกำลังใช้ Flash เ  | uploader. มีปัญหาหรือเปล่า? ถ้าใช่ โปรดลอง <u>Browser uploader</u>                                             |   |   |
|   | หลังจาก ไฟล์ถูกอัป โ | หลดแล้ว คุณสามารถแก้ไขหัวข้อ                                                                                   |   |   |
|   | แก้ไขรูป             | ชื่อไฟล์: sayan200IMG_61671.jpg<br>ชนิดของไฟล์: image/jpeg<br>วันที่อัปโหลด: ตุลาคม 8, 2012<br>ขนาด: 200 × 133 |   |   |
|   | หัวข้อ               | * sayan200IMG_6167                                                                                             |   |   |
|   | ตัวอักษรสลับ         |                                                                                                    |   |   |
|   |                      | Ait text สาหรับรูปภาพ ด้วอย่างเช่น "The Mona Lisa"                                                             |   |   |
|   | ห้วข้อ               | เลือกไปกำหนดรายละเอียดการไช้งานรูปภาพ 16                                                                       |   | - |
|   |                      |                                                                                                    |   |   |

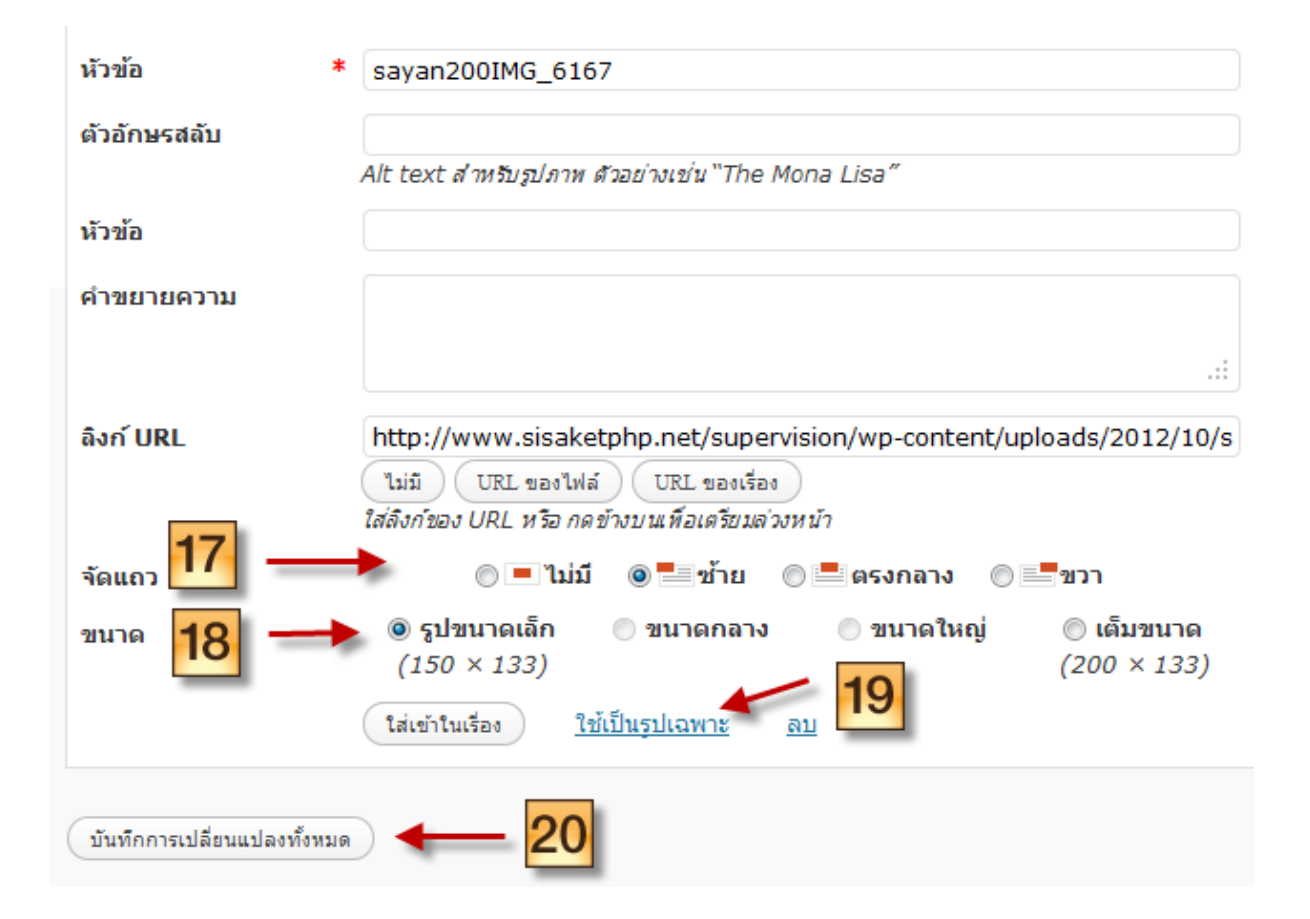

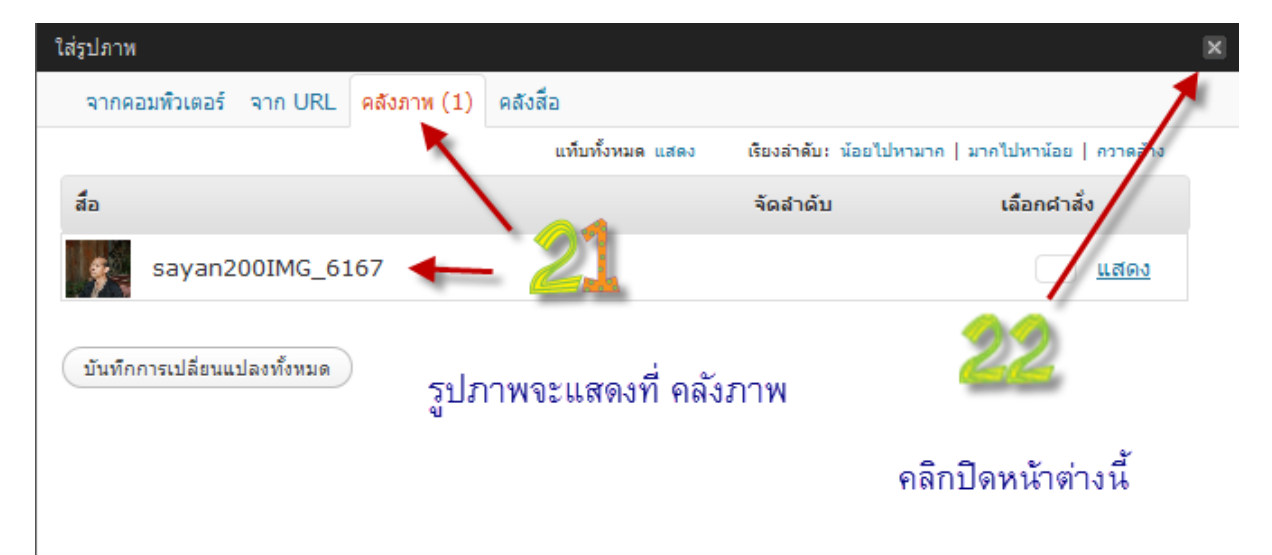

| 🛞 หน้าหลัก          |                                                        |
|---------------------|--------------------------------------------------------|
| ⊗ 26 เรื่อง         | 🔊 เพิ่มเรื่องใหม่                                      |
| เรื่อง              | การนิเทศแนวใหม่                                        |
| > เขียนเรื่องใหม่   |                                                        |
| ្រៀ สื่อ            | ลิงก์ถาวร: http://www.sisaketphp.net/supervision/?p=29 |
| 🖵 ความเห็น          | อัปโหลด/เพิ่ม 🔲 🖽 🕫 🌣                                  |
|                     | B Z ↔ ⋮≡ ⋮≡ ↔ ≣ ≡ ≡  ॐ ┳ 🐨 ■ 🚟                         |
| 🕙 ข้อมูลส่วนตัว 🛛 🔻 |                                                        |
| ข้อมูลส่วนตัวของคุณ | การนิเทศแนวไหม่ หมายถึง                                |
| 1ีไ๋ เครื่องมือ     |                                                        |
|                     | พิมพ์รายละเอียดของเรื่อง                               |

|                                     |             | ( | เรื่อง                    | •      | สวัสดี, put!   ออกจากระบบ  |
|-------------------------------------|-------------|---|---------------------------|--------|----------------------------|
| เอกมาแล้ว โปรดแจ้งให้ผู้ควบเว็บทราบ |             |   |                           |        | ตัวเลือกหน้า 🔻 ช่วยเหลือ 🔻 |
|                                     |             |   |                           | 2      | × /                        |
|                                     |             |   | เผยแพร่                   |        |                            |
|                                     |             |   | บันทึกฉบับร่าง            | )      | ดูก่อน                     |
|                                     |             |   | สถานะ: ฉบับร่าง <u>แ</u>  | กไข    |                            |
|                                     | Visual HTML |   | เห็นได้: เผยแพร่ <u>แ</u> | ก้ไข   |                            |
|                                     |             |   | 🛅 เผยแพร่ ทันที <u>แ</u>  | กไข    |                            |
|                                     |             |   |                           |        |                            |
|                                     |             |   | ย้ายไปถังขยะ              | -      | เผยแพร่                    |
|                                     |             |   | 2                         | 5      |                            |
|                                     |             |   | หมวดหมู่                  | ~      |                            |
|                                     |             |   | หมวดหมู่ทั้งหมด           | ใช้บ่อ | 10                         |
| เลือกหมวดหมู่ นิเทศทางไกล           | 24 —        | • | <b> ี</b> นิเทศทางไก      | ล      |                            |

| ตอนนี้คุณได้ออกจากระบบแล้ว                                                                                                    |    |
|----------------------------------------------------------------------------------------------------|----|
| ชื่อผู้ใช้                                                                                                    |    |
| รหัสผ่าน                                                                                                    |    |
| บันทึกการใช้งานของฉัน เข้าสู่ระบบ                                                                                                    |    |
| <u>ลงทะเบียน   คุณสารทัสผ่านไม่ได้?</u>                                                                                                    |    |
| ระบบการนิเทศทางไกล · เข้าสู่ระบบ - Mozilla Firefox<br>แ <u>ฟ้</u> ม แ <u>ก้</u> ไข <u>ม</u> ุมมอง <u>ป</u> ระวัติ ที่ค <u>่น</u> หน้า เ <u>ค</u> รื่องมือ <u>ช่</u> วยเหลือ |    |
| 🦳 ระบบการนิเทศทางไกล » เข้าสู่ระบบ 🕂                                                                                                    |    |
| 🗲 🛞 www. <b>sisaketphp.net</b> /supervision/wp-login.php?loggedout=tr                                                                                                    | ue |
| ← กลับไป ระบบการนิเทศทางไกล                                                                                                    |    |
| ออกไปส่หน้าแรกของเว็บ                                                                                                    |    |

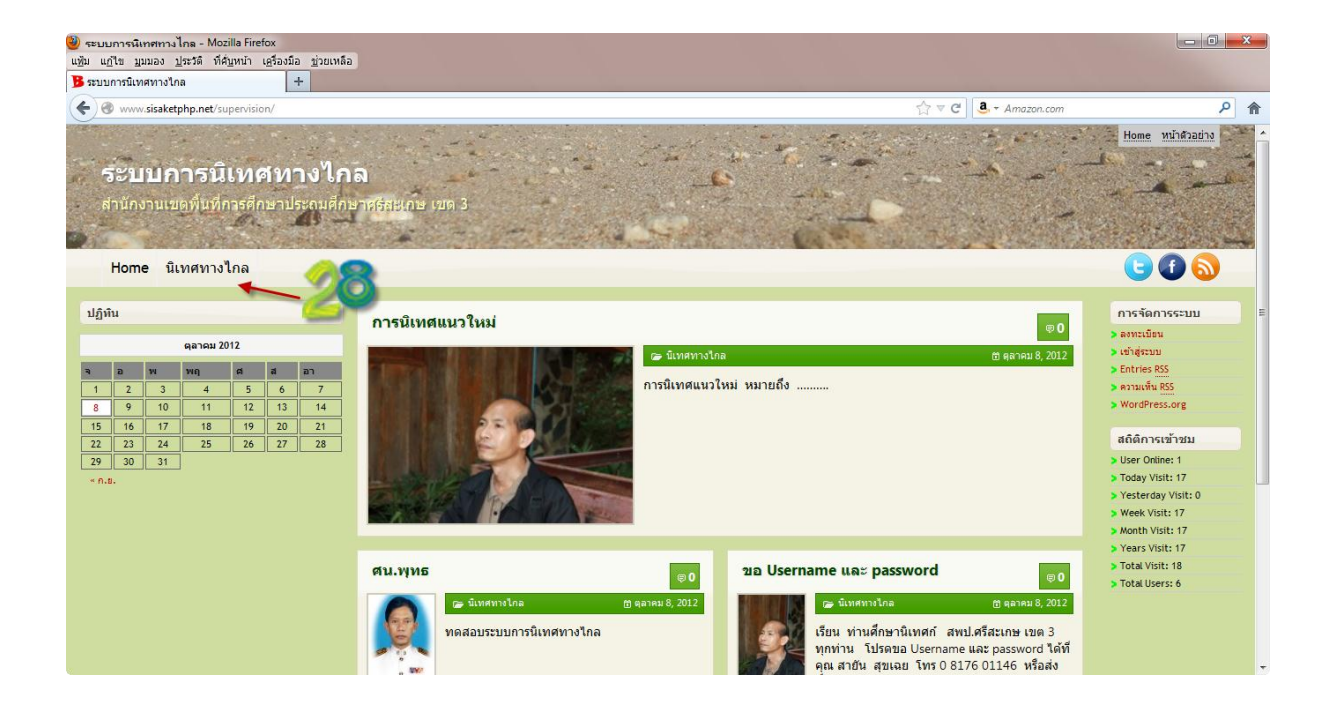

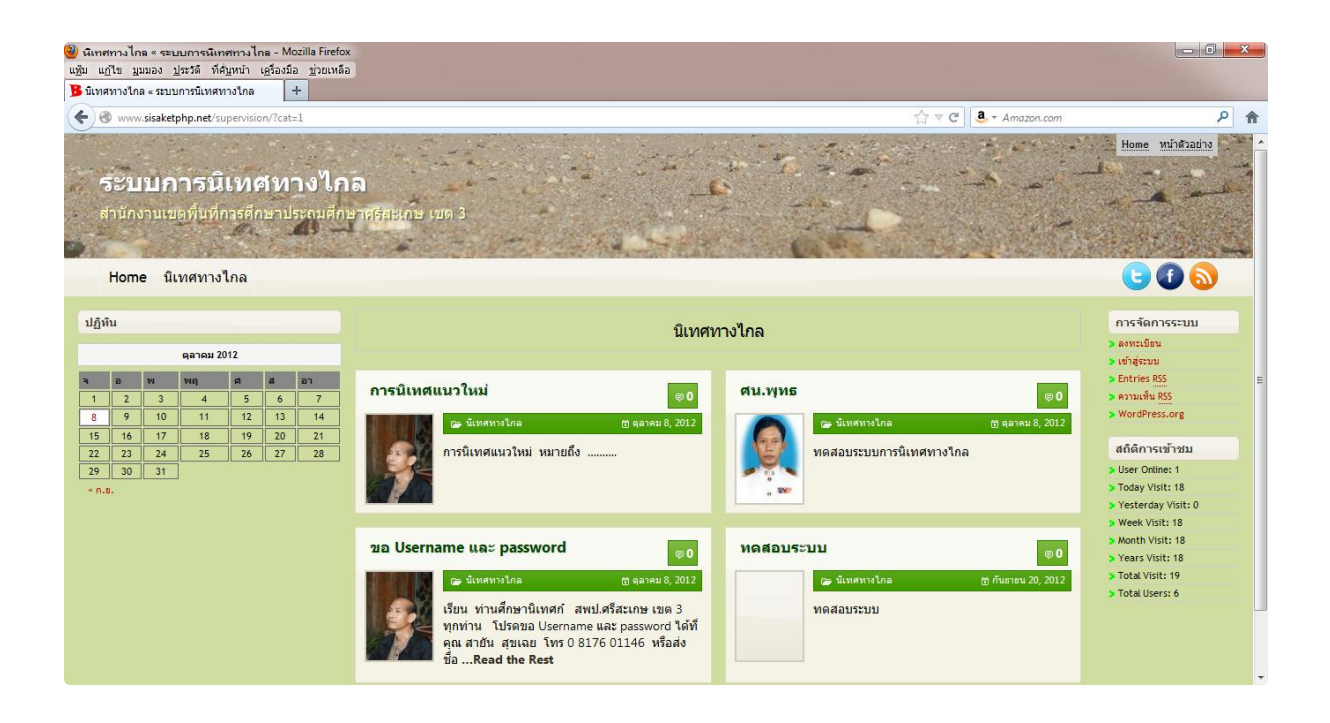

## การแก้ไขเรื่องที่เสนอไปแล้ว

ให้ผู้ใช้งานเข้าสู่โปรแกรม ดังนี้

- เข้าที่เว็บไซต์กลุ่มงานประชาสัมพันธ์ สพป.ศรีสะเกษ เขต 3 ที่ <u>http://www.sisaketphp.net/pcs</u>
- **2.** เลือกเมนู นิเทศทางไกล **หรือ**

| 🥹 เว้บไซต์กลุ่มงานประชาสัมพันธ์ สพป.ศรีสะเกษ เขต 3 - Mozilla Firefox                                                                                                    |                                                                                                    |
|----------------------------------------------------------------------------------------------------|----------------------------------------------------------------------------------------------------|
| แห้ม แฏ้ไข มุมมอง ประวัติ ที่ดับหน้า เครื่องมือ ช่วยเหลือ                                                                                                    |                                                                                                    |
| (รับโซต์กลุ่มงานประชาสัมพันธ์ สห                                                                                                    |                                                                                                    |
| (€) @ www.sisaketphp.net/pcs/ ← 1                                                                                                    | mazon.com 👂 🏫                                                                                                    |
|                                                                                                    | งขันธ์ จังหวัดศรีสะเกษ 33140<br>9 โทรสาร 0 4567 1333 มือกือ 08 1760 1146                                         |
| <u>เข้าส่วนห/สติรสมาชิก</u><br>หน้าแรก * อาหโนสล * อำหรับสมาชิก * การอาหส่วา                                                                                                    | 8 ตุลาคม 2555                                                                                                    |
| ด้ายหลอเสียงกำหระบบวิหยุออนไลม์ สหป สร้สะเกษ เขต 3                                                                                                    | เมนสำหรับคัดแลเว็บ                                                                                               |
| Ready                                                                                                    | D เข้าส่งบบ<br>D ออกรากแบบ<br>D ออกรากแบบ                                                                        |
|                                                                                                    |                                                                                                    |
| Singapulai leu suen                                                                                                    | อุนยรมเรองราวรองหุคข<br>► <u>สุนยัริมเรื่องราวร้องหุคข</u> ์                                                     |
| ข่าวประชาสัมกันธ์ สะเป.สร้างการ เขต 3                                                                                                    | เริ่มที่น่าสนใจ                                                                                                  |
| มามนารศึกษณ์ ครรุด<br>ดองหน่งที่สุนทร ของ 3 👔 การข่าวประสานกับส่วง กาป ศึกษณะ ของ 3 ร้อยหน่งกองกำไปประกับ 🔊 🚺 การข่าวประสานกับส่วง กาป ศึกษณะ ของ 3 ร้องกระบันแรกข่าวไขาวขาวนกระบัน | ns:ns:).Anænênis                                                                                                 |
| บรรณสมบาทานราชกับ<br>และสาม สิก 3 พบก็สามาร<br>อาสาม                                                                                                    | 5 1943 5 1943                                                                                                    |
|                                                                                                    | 3 <u>ani.45atao wa 1</u><br>3 ani.45atao wa 2                                                                    |
| รับส่องเนิงสือ                                                                                                    | D สหป ศรีสะเกษ เขต 3                                                                                             |
| ► <u>Estina</u><br>▶ Online <u>Guide **</u>                                                                                                    | oiusio >>) O <u>styp://www.com/28</u>                                                                            |
| 🚦 amrinintranierie ani fanor un 2 feendeinen 👦 🛐                                                                                                    |                                                                                                    |
| <del>ດ່ານທ່າງໄດຍ</del><br>• <u>ຄົນຫ່າງໄດຍ</u> 🔶 2 ມະຫລວຍຄົນແລະຫຼັກເລດ ແມນກາກ (Tablet) ໃຫ້ແມ່ນ<br>ເກີຍກາດໂຮສາຈິຈາຍນີ້                                                                | มารสถาม<br>มารสถาม<br>มารสถาม<br>มารรถาม<br>มารรถามารถกิจา<br>มารรถามารถกิจา<br>มารรถามารถกิจา<br>มารรถามารถกิจา |
| WFi ti satigua                                                                                                    | 0 เดอะเมชั่น                                                                                                    |

- เข้าที่เว็บไซต์ระบบการนิเทศทางไกล สพป.ศรีสะเกษ เขต 3 ที่ <u>http://www.sisaketphp.net/supervision</u>
- 2. เลือกเมนู นิเทศทางไกล
- 3. เลือกคลิกเมนู เข้าสู่ระบบ
- 4. กรอกชื่อผู้ใช้งาน
- 5. กรอกรหัสผ่าน
- 6. คลิกที่ เข้าสู่ระบบ

| 3 นิเทศทางไกล « ระบบการนิเทศทางไกล - Mozilla Firefox<br>แห้ม แก้ไข มูมมอง ประวัติ ที่ค้บหน้า เครื่องมือ ข่วยเหลือ<br>มินิเทศทางไกล « ระบบการนิเทศทางไกล +                                                                                                    |                                                                  |                                                                                                    |                                                                                                    |
|----------------------------------------------------------------------------------------------------|------------------------------------------------------------------|----------------------------------------------------------------------------------------------------|----------------------------------------------------------------------------------------------------|
| 🗲 🕙 www.sisaketphp.net/supervision                                                                                                    | 1                                                                | V C 🛛 🧟 🗸 Amazon.com                                                                                                    | ۶ م                                                                                                    |
| ระบบการนิเทศทางไก<br>สานักงานเขตที่นที่กรรศึกษาประถมศึก<br>Home นิเทศทางไกล → 2                                                                                                    | ล<br>จากรัฐปรุกษ เมต 3                                           |                                                                                                    |                                                                                                    |
| ปฏิทีน                                                                                                    | นิเทศ                                                            | ทางไกล                                                                                                    | การจัดการระบบ<br>> ลงทะเมือน                                                                                                    |
| Image         Image         Image <th< th=""><th>ศ<b>น.พุทธ</b> ฮุ0</th><th>212 Username และ password (20<br/>จากการเกิด<br/>จากการเกิด<br/>จาการเกิด<br/>จาการเกิด<br/>จาก</th><th>Entries RSS     Entries RSS     NordFress.org      dfl&amp;n7sta12du      User Online: 1     Today Visit: 16     Yesterday Visit: 0     Week Visit: 16</th></th<> | ศ <b>น.พุทธ</b> ฮุ0                                              | 212 Username และ password (20<br>จากการเกิด<br>จากการเกิด<br>จาการเกิด<br>จาการเกิด<br>จาก | Entries RSS     Entries RSS     NordFress.org      dfl&n7sta12du      User Online: 1     Today Visit: 16     Yesterday Visit: 0     Week Visit: 16 |
|                                                                                                    | พดสอบระบบ © 0<br>😅 นิเทศทางไกล (5) คันธารษ 20, 2012<br>ทดสอบระบบ |                                                                                                    | <ul> <li>&gt; Month Visit: 16</li> <li>&gt; Years Visit: 16</li> <li>&gt; Total Visit: 17</li> <li>&gt; Total Users: 6</li> </ul>                  |

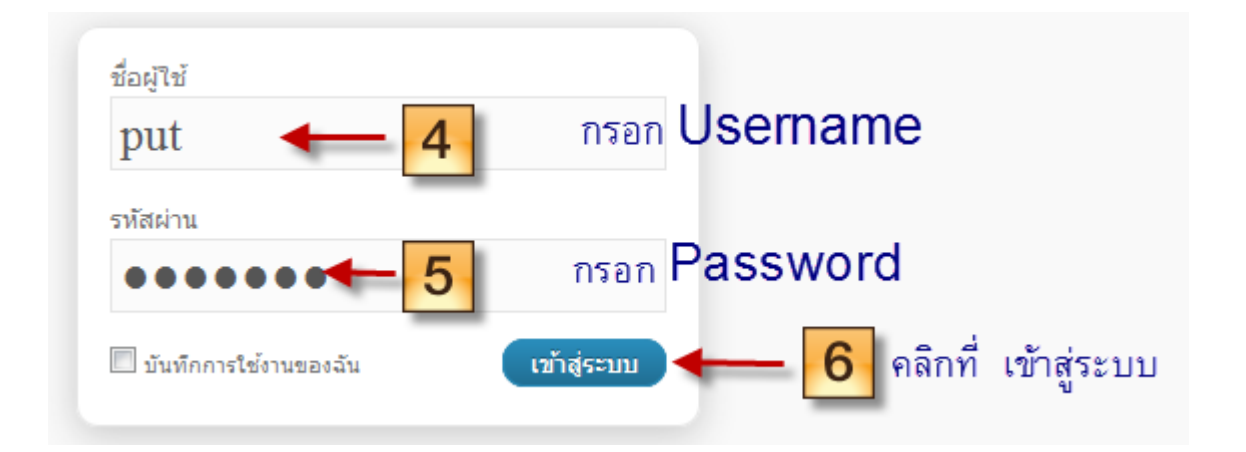

| «               | De เรื่อง เขียนเรื่องใหม่                                    |
|-----------------|--------------------------------------------------------------|
| เรื่อง 🔶 🔽      | <b>ของฉัน</b> (2)   ทั้งหมด (5)   เผยแพร่ (4)   ฉบับร่าง (1) |
| เขียนเรื่องใหม่ | ศำสั่งจำนวนมาก 🗨 ทำงาน แสดงวันที่ทั้งหมด                     |
| ัญ สื่อ         | 🔲 ห้วข้อ                                                     |
| ดวามเห็น        | การนิเทศแนวใหม่ แก้ไข   แก้ไขอย่างเร็ว   ถังขยะ   มุมมอง     |

# เข้าสู่การแก้ไขเรื่องที่เขียนไปแล้ว ตามขั้นตอนที่ 7-13

| 🕦 ระบบการนิเทศ                                                     | ทางไกล                                                             |
|--------------------------------------------------------------------|--------------------------------------------------------------------|
| 🗇 หน้าหลัก                                                         | <u>เวิร์ดเพรสรุ่น 3.4.2</u> ออกมาแล้ว โป                           |
| জ<br>ি<br>ি<br>ি<br>ি<br>ি<br>ি<br>ি<br>ি<br>ি<br>ি<br>ি<br>ি<br>ি | 🖈 แก่ไขเรื่อง                                                      |
| > เรื่อง                                                           | การนิเทศแนวใหม่ 🥿                                                  |
| เขียนเรื่องใหม่                                                    | ลึงกลาวร: http://www.sisaketphp.net/supervision/?p=29 (ดเรื่องนี้) |
| ្រៃ ឥឹ១                                                            |                                                                    |
| 🖵 ความเห็น                                                         | อัปโหลด/เพิ่ม 🔲 🖽 🎜 🖨 🔔                                            |
| «                                                                  | B Z ↔ ⋮ ⋮ ;                                                        |
| 😤 ข้อมูลส่วนตัว 🛛 🔻                                                | การบิเทศแบบใหม่ หมวยถึง                                            |
| ข้อมูลส่วนตัวของคุณ                                                |                                                                    |
| ∏่ไ เครื่องมือ                                                     | 9 แก้ไขส่วนที่ต้องการ                                              |

|                                       | เรื่องใหม่ 🔻 สวัสดี, put!   ออกจากระบบ         |
|---------------------------------------|------------------------------------------------|
|                                       | ตัวเลือกหน้า 🔻 🛛 ช่วยเหลือ 💌                   |
|                                       |                                                |
|                                       | เผยแพร่                                        |
|                                       | ดูการเปลี่ยนแปลง                               |
| Visual HTML เห็นได้: เผยแพร่ <u>แ</u> | สถานะ: เผยแพร่ <u>แก่ไข</u>                    |
|                                       | เห็นได้: เผยแพร่ <u>แก้ไข</u>                  |
|                                       | 📅 เผยแพร่บน: ต.ค. 8, 2012 @ 11:34 <u>แก้ไข</u> |
|                                       | ย้ายไปถังขยะ<br>10<br>มมาคมม่                  |
|                                       |                                                |
|                                       | หมวดหมู่ทั้งหมด ใช้บ่อย                        |
|                                       | 📝 นิเทศทางไกล                                  |

| ตอนนี้คุณได้ออกจากระบบแล้ว              |             |
|-----------------------------------------|-------------|
| ชื่อผู้ใช้                              |             |
| รหัสผ่าน                                |             |
| 🔲 บันทึกการใช่งานของฉัน                 | ເນົາສູ່ຣະນນ |
| <u>ลงทะเบียน   คุณจำรทัสผ่านไม่ได้?</u> |             |

พัฒนาโดย สายัน สุขเฉย 10 กรกฎาคม 2555

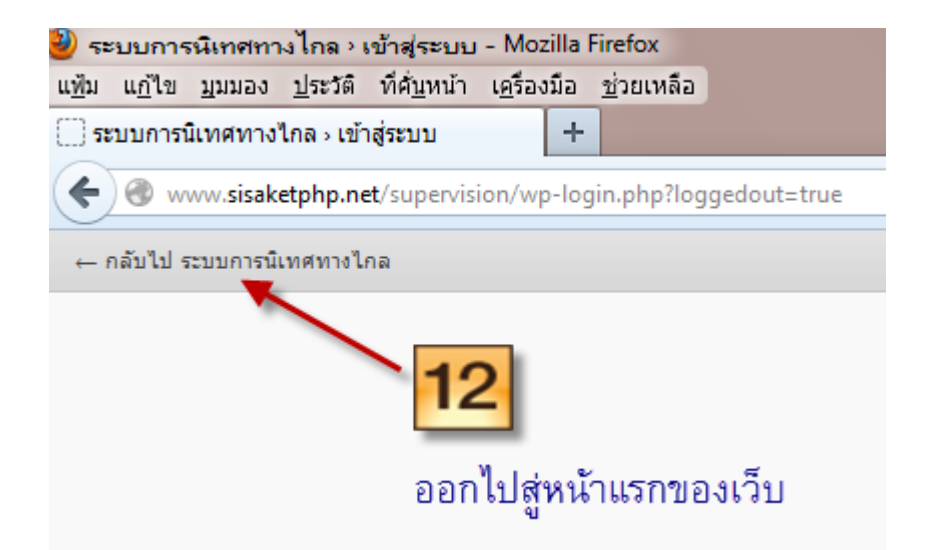

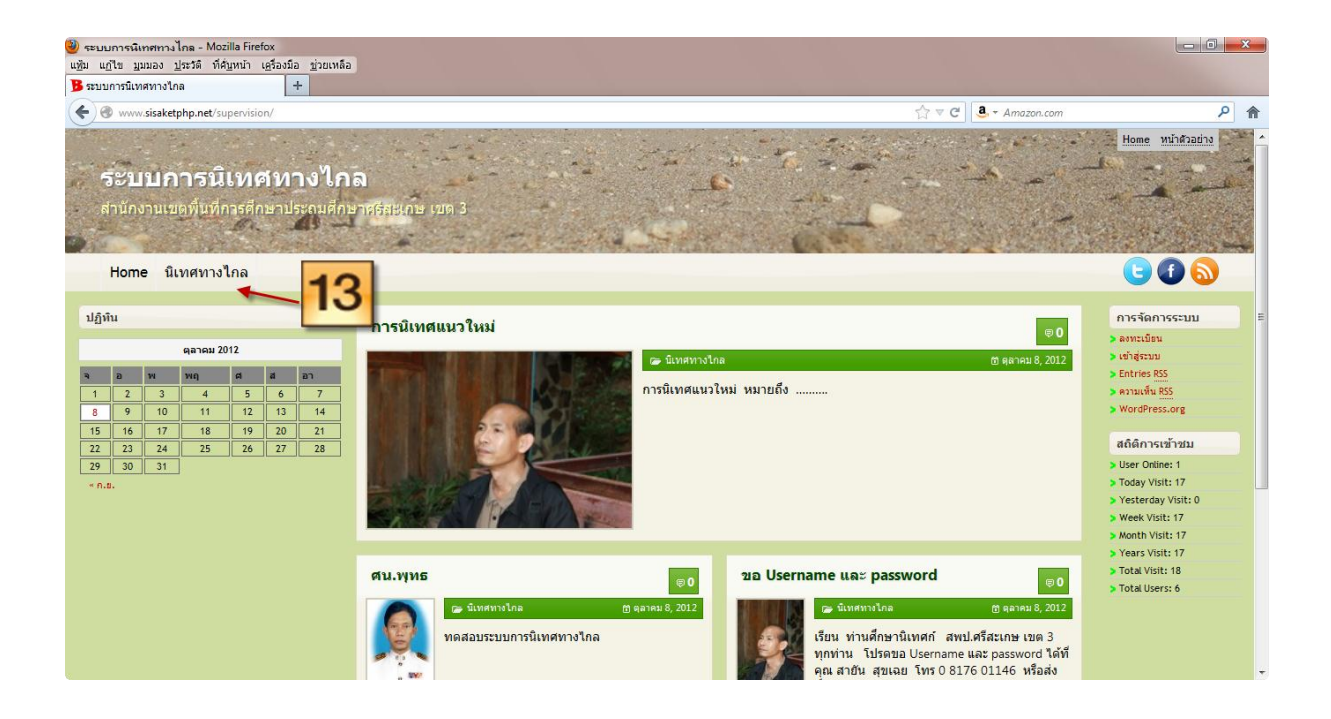

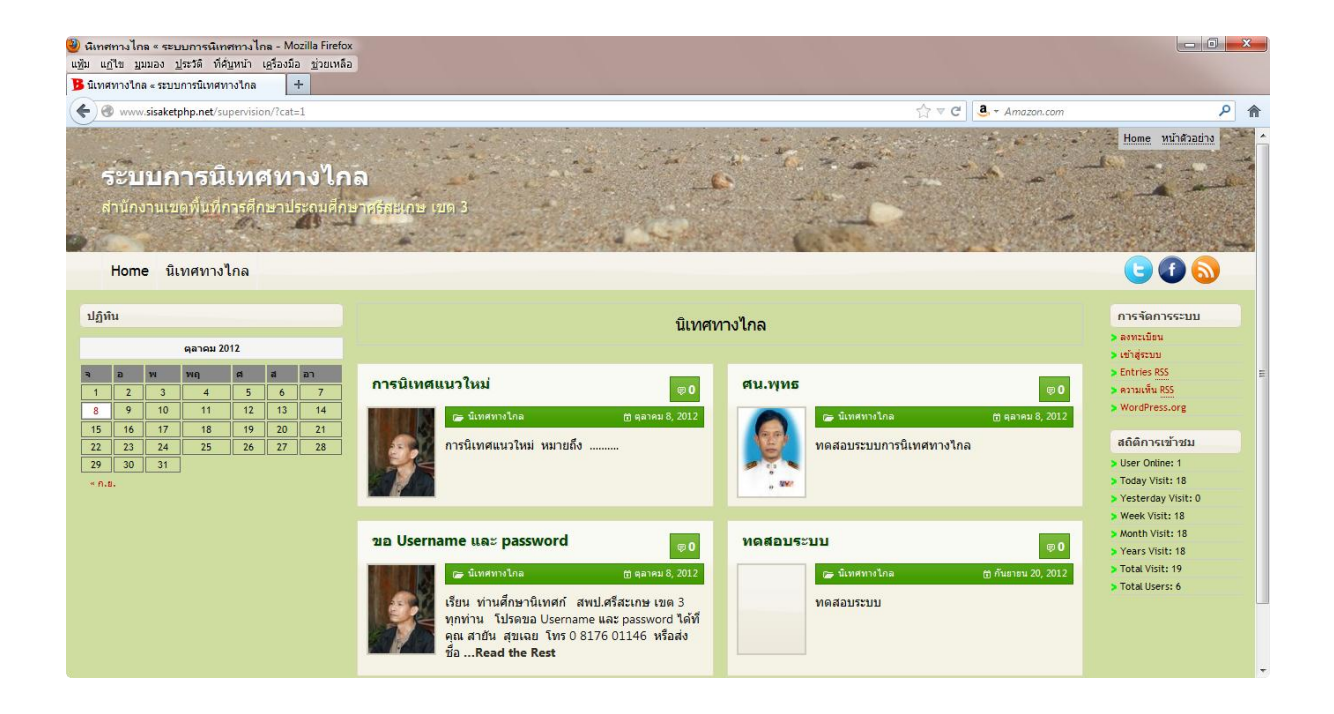

ผู้เยี่ยมชมสามารถเข้าเว็บไซต์โปรแกรมระบบการนิเทศทางการไกล สพป.ศรีสะเกษ เขต 3 ได้ที่ เว็บไซต์กลุ่มงานประชาสัมพันธ์ สพป.ศรีสะเกษ เขต 3

- ที่ <u>http://www.sisaketphp.net/pcs</u> เลือกเมนู นิเทศทางไกล **หรือ** เว็บไซต์โปรแกรมระบบการนิเทศทางไกล สพป.ศรีสะเกษ เขต 3
- ที่ <u>http://www.sisaketphp.net/supervision</u> เลือกเมนู นิเทศทางไกล